## 3. 画面説明

図書館専用のページの画面を説明します。

| 岐阜県図書館<br>Gifu Prefectural Library<br>横断検索 貸出条件一覧<br>図書館用メニュー                              | 県回書館業務ハンドブック <b>1</b><br>新看情報                                                                                                    | <sup>枝平風協善部</sup>   乾年   ロクア<br>サイト内検索<br>友素                                                                     |                                |
|--------------------------------------------------------------------------------------------|----------------------------------------------------------------------------------------------------|----------------------------------------------------------------------------------------------------|--------------------------------|
| 損断検索<br>グループスペース<br>回書館員向けページ<br>相互賃借<br>参加館管理<br>(情報交換掲示板                                 | <ul> <li>         ■ 10件 ▼     </li> <li>         図書館員向けページ         ■ 載量点線に伴う休舘(12/1~12/10)のお知らせ         平成27年度全国公共図書館研究集会(児童・青少年部門)         平成27年度相互賞借担当者研修の開催について     </li> <li>         相互貸借</li> </ul>                   | <sup>技費編</sup> 掲示机<br>                                                                                           | ፬【→p.35】に投稿された<br>らせなどが表示されます。 |
| お知らせ通知フォーム<br>2<br>カウンタ<br>アクセス数                                                           | ▼相互貸借 ■相互貸借メイン ●借気レコード一覧 ●倍気レコード一覧 ●倍気中の資料 4件 ●倍気中の資料 3件 ●倍気音和の検索                                                                                                    | メインへ ▼貸出業務 ・貸出レコード一覧 ・依頼された資料 2件 ・予約中の資料 1件 ・貸出中の資料 7件 ・貸出事務の検索                                                  |                                |
|                                                                                            | メッセージ<br>・メッセージー覧<br>型受信分 □送信分 20件 V 状態<br>発信館 V発信者                                                                                                    | 相互貸<br>ます。<br>回<br><sup>開題</sup> ~ (検索                                                                           | 貸借の依頼状況が表示され<br>【→p.14】        |
|                                                                                            | 1 - 20 / 41 件     館読     既読       1     増信日 ▼△     発信者 ▽△     状態 ▽△       2015/10/21     高山市図書館     借受要求中       2015/10/21     高山市図書館     借受要求中       2015/10/21     高山市図書館     借受要求中       2015/10/21     高山市図書館     賃出発送前 | 次 ↓<br>内容<br>「2002年1月号」の借受要求が来ています<br>「 <u>果実日本 2002年1月号</u> 」の借受要求が来てい<br>ます<br>「 <u>県庁おもてなし</u> 渡」の賞出了承が得られました |                                |
| 1 横断検索 貸出条件一覧 県図書館業務ハンドブック                                                                 |                                                                                                    |                                                                                                    |                                |
| <ul> <li>● 横断検索 : 横断検索画面が開きます。</li> <li>● 貸出条件一覧 : 各県内図書館の相互貸借貸出条件一覧を見ることができます。</li> </ul> |                                                                                                    |                                                                                                    |                                |

● 県図書館業務ハンドブック : 図書館業務ハンドブックを見ることができます。

2

- 横断検索 : 横断検索画面が開きます。
- 相互貸借 : 相互貸借で借受・貸出している資料を確認できます。
- 参加館情報 : このシステムに参加している図書館の情報を見ることができます。
   【→ p.42 参照】
- 情報交換掲示板 : 図書館どうしで情報の交換ができる掲示板機能です。 【→ p.35 参照】
- ●お知らせ通知フォーム : 県図書館ホームページに掲載するお知らせを入力する フォームです。

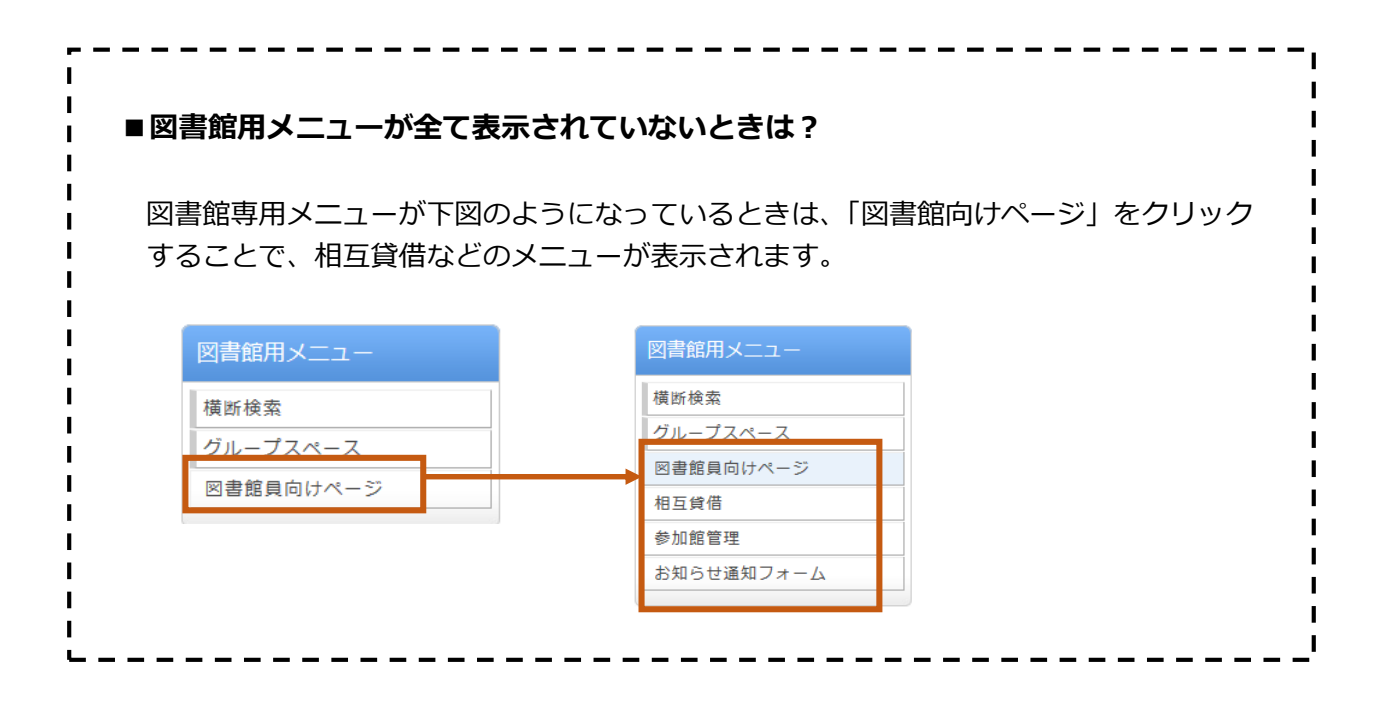

 $\mathbf{5}$